# Palo Alto GlobalProtect VPN

Last Modified on 03/24/2025 2:32 pm EDT

This article reviews how to install and connect to the College's VPN software.

Warning: You cannot use the VPN to access any region-locked content or bypass internet censorship.

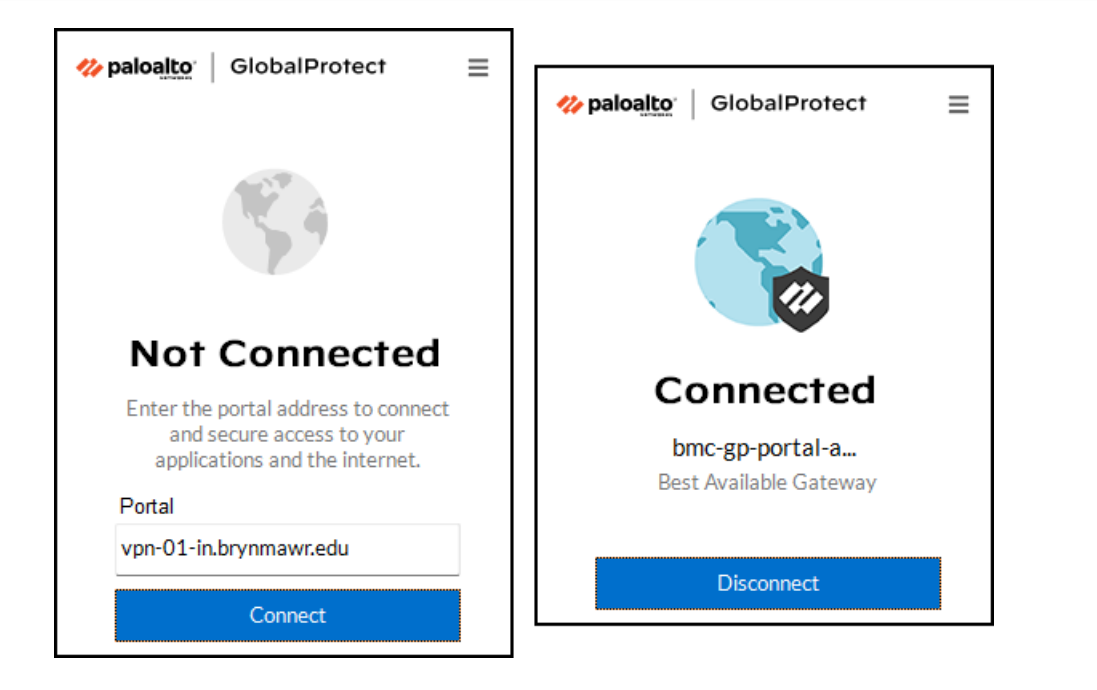

# What is the College VPN?

The College VPN allows Bryn Mawr College community members to access resources from off-campus that are otherwise only available on-campus, such as the College network drives.

The College VPN application is called Palo Alto GlobalProtect, and is configured with these settings:

- Stay connected for up to 9 hours at a time
- Automatic logout after 60 minutes\* of inactivity \*A warning message will appear after 50 minutes.

# **Uninstall the old VPN**

If you have the College's previous VPN installed (vanti Secure Access or Pulse Secure), it will need to be uninstalled.

#### Windows 🕊

macOS # (College-owned)

macOS 🗉 (Personal)

macOS 🗯 (Personal) — Optional deep clean

### Install: automatic

College computers can use Software Center to install GlobalProtect automatically!

Attention: If the following process fails, follow the manual installation instructions instead.

#### Windows via Software Center 🕊

Off-campus? Follow the manual installation instructions instead!

- 1. Open Software Center
- 2. Click GlobalProtect Per-system unattended and click Install
- 3. Wait some time for GlobalProtect to install

Optional: Add GlobalProtect to the Windows taskbar

- 1. In the bottom-right corner of your desktop, click the up caret ightharpoondown to open the system tray
- 2. Click-and-drag the **globe icon** (1) to the taskbar (such as next to the **network icon** (2))

#### macOS via Software Center 🗉

- 1. Open Software Center
- 2. In the left-hand menu, click Browse > Security & Privacy
- 3. Find Palo Alto GlobalProtect VPN and click Install
- 4. Wait some time for GlobalProtect to install

# Install: manual

Manual installations works for personal and College computers, whether you're on or off-campus!

#### Windows 🕊

- 1. Open Google Chrome
- 2. Navigate to https://vpn-01-in.brynmawr.edu/
- 3. Log in with your College email and password
- 4. Click Download Windows 64 bit GlobalProtect agent
- 5. Run the downloaded GlobalProtect64.msi file
- 6. Click Next > Next > Next > Yes > Close

#### macOS 🗯

- 1. Open Google Chrome
- 2. Navigate to https://vpn-01-in.brynmawr.edu/
- 3. Log in with your College email and password
- 4. Click Download Mac 32/64 bit GlobalProtect agent
- 5. Run the downloaded GlobalProtect.pkg file
- 6. Click Continue
- 7. Select the checkboxes for GlobalProtect and GlobalProtect System extensions

|                                        | 😻 Install GlobalProtect          |           | 2         |
|----------------------------------------|----------------------------------|-----------|-----------|
|                                        | Custom Install on "Macintosh HD" |           |           |
|                                        | Package Name                     | Action    | Size      |
| Introduction                           | ✓ GlobalProtect                  | Install   | 128.8 MB  |
| <ul> <li>Destination Select</li> </ul> | Uninstall GlobalProtect          | Skip      | Zero KB   |
| Installation Type                      | GlobalProtect System extensions  | Install   | Zero KB   |
| Installation                           |                                  |           |           |
| Summary                                |                                  |           |           |
|                                        |                                  |           |           |
|                                        |                                  |           |           |
|                                        |                                  |           |           |
|                                        |                                  |           |           |
|                                        | Space Required: 128.8 MB         | Remaining | 168.37 GB |
|                                        |                                  |           |           |
|                                        |                                  |           |           |
|                                        |                                  |           |           |
|                                        |                                  |           |           |
|                                        |                                  | Go Back   | Continue  |
|                                        |                                  |           |           |

- 8. Click Continue > Install
- 9. Click Open System Settings

Attention: You may not see this window. If that is the case, GlobalProtect has finished installing!

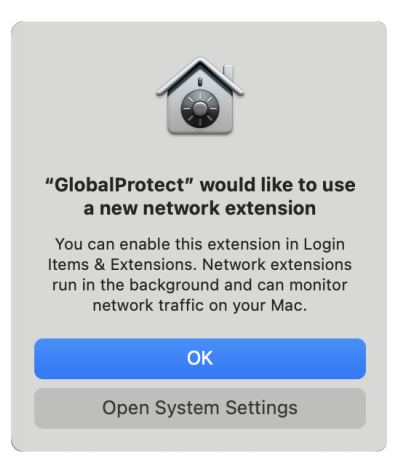

10. Click the switch next to GlobalProtect to toggle it on O, and click Done

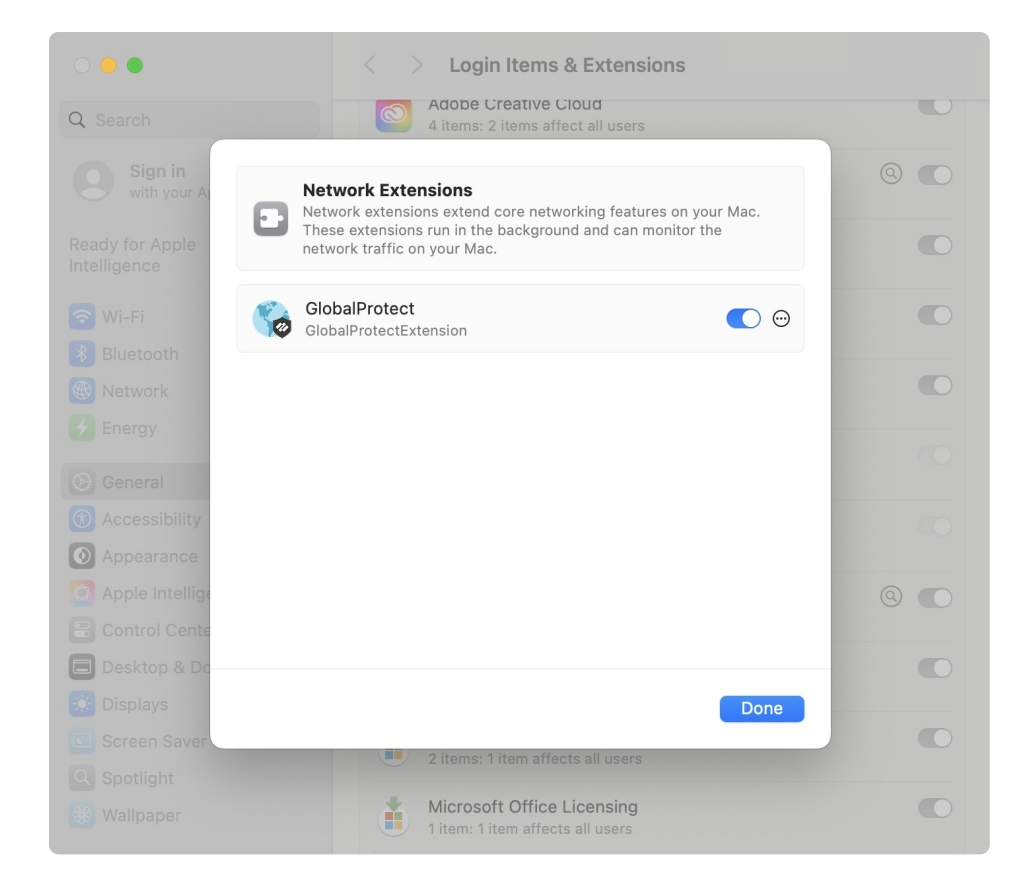

### Connect

- 1. Open GlobalProtect
  - Windows (#): Click the Windows Search bar and type in GlobalProtect
  - macOS (d): In the menu bar (top-right of your screen), click theglobe icon

#### Attention: First time connecting?

- 1. Click Get Started
- 2. In the **Portal** field, type in vpn-01-in.brynmawr.edu

| 2. Click Connect                                                                                   |                                                                          |
|----------------------------------------------------------------------------------------------------|--------------------------------------------------------------------------|
| <b>% paloalto</b> GlobalProtect                                                                    |                                                                          |
|                                                                                                    |                                                                          |
| Not Connected                                                                                      |                                                                          |
| Enter the portal address to connect<br>and secure access to your<br>applications and the internet. |                                                                          |
| Portal                                                                                             |                                                                          |
| vpn-01-in.brynmawr.edu                                                                             |                                                                          |
| Connect                                                                                            |                                                                          |
| Attention: If your default browser d                                                               | oesn't open, you may need to <b>change your .HTML file association</b> . |
| Windows 🕊                                                                                          |                                                                          |
| macOS 🗯                                                                                            |                                                                          |

- 3. Type in your College email and password
- 4. Wait until GlobalProtect is connected

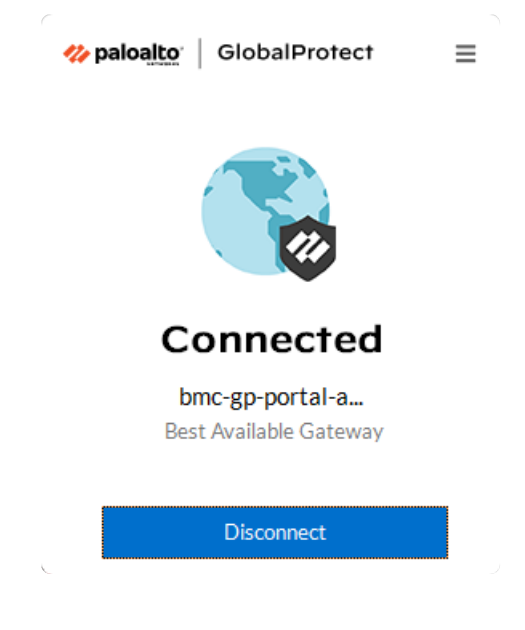

# Troubleshooting

If you are having trouble connecting to the VPN, please remove and re-add the connection:

- 1. Open GlobalProtect
- 2. Click the menu icon  $\equiv$
- 3. Click Settings
- 4. Under "Manage Portals", click vpn-01-in.brynmawr.edu and click the trash icon 👕

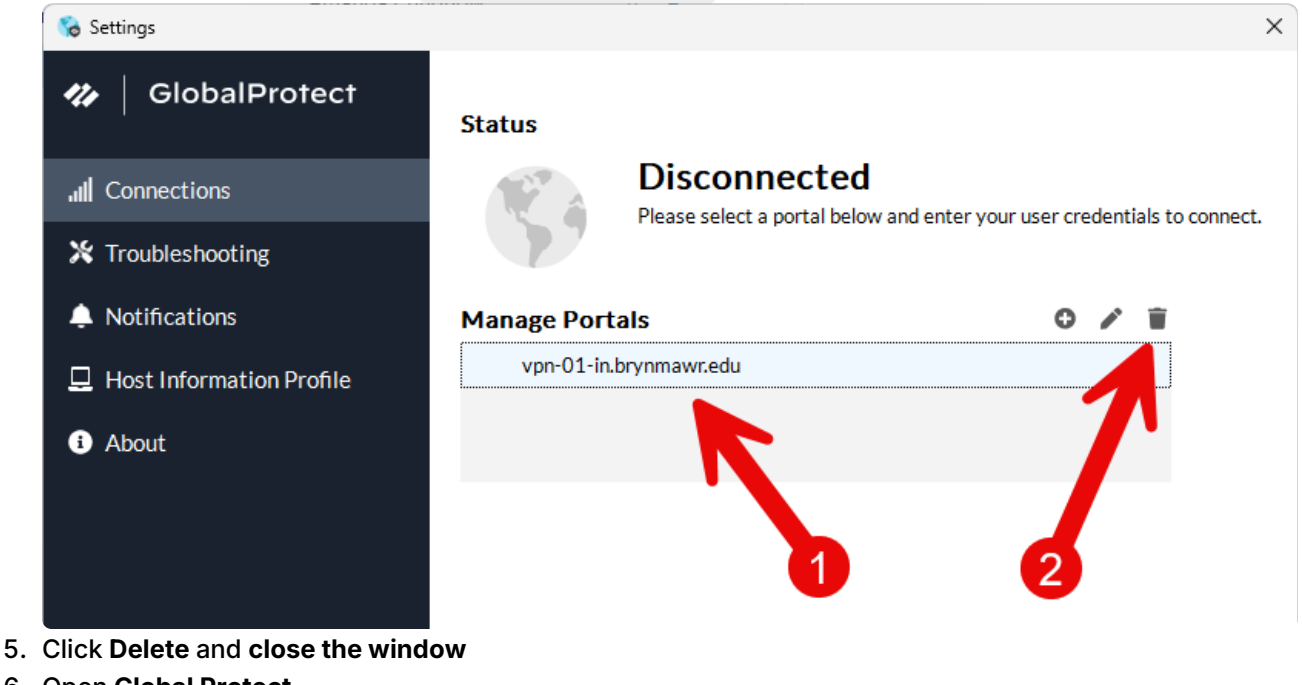

- 6. Open Global Protect
- 7. In the Portal field, type in vpn-01-in.brynmawr.edu
- 8. Retry connecting to the VPN

# **Questions?**

If you have any additional questions or problems, don't hesitate to reach out to the Help Desk!

Phone: 610-526-7440 | Library and Help Desk hours Email: help@brynmawr.edu | Service catalog Location: Canaday Library 1st floor